**Go-live October 1**<sup>st</sup> Requested and approved by Dr. Woolery

### Facts:

*Who* can use the sign out routine? All providers may use the sign-out routine; Physicians and Midlevel Providers.

*When* is the Sign-Out routine used? Whenever a provider is going off duty and/or turning care over to another provider.

*Why* use the Sign-Out routine? Documentation that a sign-out and transition of care occurred; including the provider's name and date/time that the transition occurred.

**SCRIBES**: Can the sign-out routine be completed by a *scribe*? In short, *No*. Scribes do not have access to the sign-out routine and my not sign-out or sign-up for patients. This *MUST be completed by a provider*.

### How?

Steps include two providers:

Provider #1 = Off-going provider Provider #2 = Receiving provider

\*\*<u>IMPORTANT NOTE:</u> DOCUMENT MUST BE <u>UNSIGNED</u> (IN DRAFT STATUS) BY THE LEAVING PROVIDER IN ORDER FOR THE SIGN-OUT INFORMATION TO POPULATE THE DOCUMENT.

### Provider #1:

From the tracker, click on the sign-up button to open options. Click on 'Queue for Sign Out'. You may select multiple patients.

|                                                      |                                   |                                       | <b>V</b>           |
|------------------------------------------------------|-----------------------------------|---------------------------------------|--------------------|
| <mark>test,signout</mark><br>78 F<br><b>Assigned</b> | <b>18 - Station 1</b><br>386h 43m | Abdominal Pain<br>Draft<br>(Sign Out) | Jonathan Woolery   |
| PRE ER                                               |                                   |                                       | Undo Sign Up       |
| <mark>test,signout</mark><br>76 F                    | <b>19 - Station 1</b><br>386h 45m | <b>Abdominal Pain</b><br>Draft        | Add to My List     |
| Assigned                                             |                                   | Sign Out                              | Edit Providers     |
| PRE ER                                               | · · · ·                           |                                       | Queue for Sign Out |

Go-live October 1<sup>st</sup>

Requested and approved by Dr. Woolery

Patients queued for sign-out will display a blue line around the sign-up button (below)

| <mark>test,signout</mark><br>78 F<br>Assigned<br>PRE ER  | <b>18 - Station 1</b><br>386h 45m  | Abdominal Pain<br>Draft<br>Sign Out)  | Jonathan Woolery                                 |
|----------------------------------------------------------|------------------------------------|---------------------------------------|--------------------------------------------------|
| t <mark>est,signout</mark><br>76 F<br>Assigned<br>PRE ER | <b>19 - Station 1</b><br>386h 48m  | Abdominal Pain<br>Draft<br>(Sign Out) | Jonathan Woolery                                 |
| TESTPRINT, MAIN ED<br>63 F<br>Ready for Discharge        | <b>20 - Station 1</b><br>5760h 56m | sISigned                              | Generic Doc - Emerg Med<br>Generic Doc - ED Phys |

Once patients have been selected for sign-out, maneuver to the 'Sign Outs' tracker.

| 📃 Jonathan D Woolery, MD     |                | Sierra View Medical Center 👻 🕑 | Find Patient  | Q        |
|------------------------------|----------------|--------------------------------|---------------|----------|
| My List 4 ED Main 51         | ▼ Fast Track 2 | My Discharged 0                | ▼ Sign Outs 3 | ~        |
| PRE ER                       |                |                                |               | <b>^</b> |
| test,labrules 12 - Station 1 |                |                                |               |          |

The 'Sign Outs' tracker will list the patients that have been queued for sign out. The information on the right side of the screen corresponds with the selected patient on the left.

<u>Complete the 'sign out comment'</u> with report for the receiving provider.

Other vital information will populate automatically.

| Jonathan D Woolery, MD                  |                                   |                                     |              | Sierra View Medical Center 👻 🔀 Find P | atient        | Q |
|-----------------------------------------|-----------------------------------|-------------------------------------|--------------|---------------------------------------|---------------|---|
| My List 4                               | ED Main 51                        |                                     | Fast Track 2 | My Discharged 0                       | ▼ Sign Outs 2 | « |
| <b>test,signout</b><br>78 F<br>Assigned | <b>18 - Station 1</b><br>386h 50m | Abdominal Pain<br>Draft<br>Sign Out | ۵            | * <u>Sign Out Comment</u>             |               |   |
| <b>test,signout</b><br>76 F<br>Assigned | <b>19 - Station 1</b><br>386h 52m | Abdominal Pain<br>Draft<br>Sign Out |              |                                       |               |   |
|                                         |                                   |                                     |              | Most Recent Vitals<br>No Vital Signs  |               |   |
|                                         |                                   |                                     |              | Current Orders<br>No current orders   |               |   |
|                                         |                                   |                                     |              | Completed Discharge Paperwork         |               |   |
|                                         |                                   |                                     |              | ✓ Instructions                        |               |   |
|                                         |                                   |                                     |              | No instructions entered               |               |   |
|                                         |                                   |                                     |              | ✓ Prescriptions                       |               |   |
|                                         |                                   |                                     |              | No prescriptions entered              |               |   |
|                                         |                                   |                                     |              | ✓ Forms                               |               |   |
|                                         |                                   |                                     |              | Work/School Release                   |               |   |
|                                         |                                   |                                     |              |                                       |               |   |

After completing the comment text, save and continue to other patients following the same process. When all sign outs are complete, simply return to tracker or log out.

**Go-live October 1<sup>st</sup>** Requested and approved by Dr. Woolery

#### PROVIDER #2

Manauver to the 'Sign Outs' tracker.

| Return To       | Home           |              | Chart                 | Document | Orders | L<br>Discharge |                    |       |              | الله<br>Sign | Workload | :■<br>Menu | ٠ | ×<br>Suspend |
|-----------------|----------------|--------------|-----------------------|----------|--------|----------------|--------------------|-------|--------------|--------------|----------|------------|---|--------------|
| Core            | y Brown, DO    |              |                       |          |        | Sierra Vie     | w Medical Center 🔻 | С     | Find Patient |              |          |            |   | Q            |
| My List 3       |                | ▼ ED Main 51 | Fast                  | Track 2  |        |                | My Discharg        | jed 🚺 |              | - More       | Lists    |            |   | ~~           |
| test,scribe     | 11 - Station 1 |              | Sign Up               | 1        |        |                |                    |       |              | Urgent Care  |          |            |   |              |
| 43 F<br>In Room | 721h 37m       | Signed       | Generic Doc - ED Phys |          | Or     | der 7          | DS<br>21h 37m      |       | l,           | Sign Outs    |          |            |   |              |

Patients queued for sign out are listed on the left, under the attending ED provider's name. Select a patient to review report from the out-going provider.

Take over care (sign up) by clicking on the '<u>Accept Sign Out'</u> button. This will remove the patient from the sign out tracker, and move the patient to your 'My List' tracker. Continue this process for each patient you are taking over.

| Return To Home - Trackers                                                                                  |                            | Chart Document                      | Cerders     | 2.<br>Discharge                                                      | لاً الله الله الله الله الله الله الله ا                                            |
|----------------------------------------------------------------------------------------------------|----------------------------|-------------------------------------|-------------|----------------------------------------------------------------------|-------------------------------------------------------------------------------------|
| E Corey Brown, DO                                                                                          |                            |                                     |             | Sierra View Medical Center 👻 🔀 Find P                                | atient Q                                                                            |
| My List 3                                                                                                  | ED Main 51                 | Fast Track 2                        |             | My Discharged 0                                                      | 🕶 Sign Outs 🔷                                                                       |
| <ul> <li>Doc - Emerg Med,Generic, MD</li> <li>Flores,Daniel, PA-C</li> <li>Franklin,William, DO</li> </ul> |                            |                                     | 2<br>1<br>2 | Please Note: Signing up for this patient will add the Sign document. | Dut Comment below and the Sign Out attestation to this patient's ED Accept Sign Out |
| <ul> <li>Owens, Yvette N, MD</li> <li>Thinh, Truong, MD</li> <li>Woolery, Jonathan D, MD</li> </ul>        |                            |                                     | 1<br>1<br>2 | Stable condition, VSS, pain is controlled. Labs pendi                | ng.                                                                                 |
| <b>test, signout</b><br>78 F<br>Assigned                                                                   | 18 - Station 1<br>387h 21m | Abdominal Pain<br>Draft<br>Sign Out |             |                                                                      | Last updated by Woolery,Jonathan D, MD at 09/20/18 14:59                            |
| test,signout<br>76 F<br>Assigned                                                                           | 19 - Station 1<br>387h 23m | Abdominal Pain<br>Draft<br>Sign Out |             | Most Recent Vitals<br>No Vital Signs                                 |                                                                                     |
|                                                                                                    |                            |                                     |             | Current Orders<br>No current orders                                  |                                                                                     |
|                                                                                                    |                            |                                     |             | Completed Discharge Paperwork                                        |                                                                                     |
|                                                                                                    |                            |                                     | `           | Instructions     No instructions entered                             |                                                                                     |
|                                                                                                    |                            |                                     |             | Prescriptions                                                        |                                                                                     |
|                                                                                                    |                            |                                     |             | No prescriptions entered                                             |                                                                                     |
|                                                                                                    |                            |                                     | `           | # Forms                                                              | ()                                                                                  |

| Your name no                                            | ow displays on the                | e sign up button.                   | Ļ           |
|---------------------------------------------------------|-----------------------------------|-------------------------------------|-------------|
| <mark>test,signout</mark><br>78 F<br>Assigned<br>PRE ER | <b>18 - Station 1</b><br>387h 28m | Abdominal Pain<br>Draft<br>Sign Out | Corey Brown |
| <mark>test,signout</mark><br>76 F<br>Assigned<br>PRE ER | <b>19 - Station 1</b><br>387h 30m | Abdominal Pain<br>Draft<br>Sign Out | Corey Brown |

**Go-live October 1**<sup>st</sup> Requested and approved by Dr. Woolery

Access the patient document. Note there is a 'sign out' section of the document. An attestation is documented, as well as the sign out comment entered by provider #1.

Fill out the "Post-Handoff Eval:" to make an initial note.

| Ab                          | <b>domii</b><br>r: Generi | nal F      | Pain 👻        | Med, MD         |               |             |                   |                            |                            | $\frown$                    |
|-----------------------------|---------------------------|------------|---------------|-----------------|---------------|-------------|-------------------|----------------------------|----------------------------|-----------------------------|
| HPI                         | ROS I                     | PMH        | Exam          | Course          | PROC          | MDM         | CC Time           | Discharge Plan             | MD ATTES                   | Sign Out                    |
| <b>←</b> •                  | Sign Oı                   | ıt •       | ••            |                 |               |             |                   |                            |                            |                             |
| ♥ Si                        | gn Out                    |            |               |                 |               |             |                   |                            |                            |                             |
| Sign Out At<br>Patient Sign | testation<br>Out occure   | ed on Sej  | p 20, 2018 a  | at 3:24 pm. Pat | ient's care w | as discusse | d, and care was t | ransferred from Jonathan D | Woolery, MD to Cor         | ey Brown, DO.               |
| Sign Out Co<br>Stable cond  | omment<br>lition, VSS,    | pain is co | ontrolled. La | bs pending.     |               |             |                   |                            |                            |                             |
| Post Hand-O                 | Off Evaluatio             | on         |               |                 |               |             |                   | Last                       | updated by Woolery, Jonati | han D, MD at 09/20/18 14:59 |

Complete document and sign. The document will change to 'Isigned' status and will populate Provider #1's sign queue awaiting signature.

#### PROVIDER #1

The document will populate your sign queue after completion by Provider #2. Sign.

### \*\*THIS ROUTINE DOES NOT TAKE PLACE OF VERBAL HAND OFF. NOTE THE ATTESTATION STATING THAT THE PATIENT'S CARE WAS DISCUSSED BY PROVIDER #1 AND PROVIDER #2.